# myguide

How to add a board in Trello

myguide.org

#### Welcome!

In this guide, we will learn to create a board in Trello

| 🕼 🛛 Boards | Q                                                               | 🗳 Trello                                                                                                    | + 0 4                                   |
|------------|-----------------------------------------------------------------|----------------------------------------------------------------------------------------------------|-----------------------------------------|
|            | <ul> <li>Boards</li> <li>Templates New</li> <li>Home</li> </ul> |                                                                                                    | recently viewed     board01     myGuide |
|            | TEAMS                                                           | Stay on track and up to date                                                                                       |                                         |
|            | + Create a team                                                 | Invite people to boards and cards, leave comments, add due dates, and we'll show the most important activity here. | LINKS + Create a board                  |

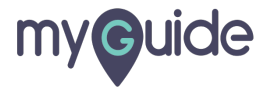

# Click the plus icon

| 🙃 🗳 Boards | Q               | 🗆 Trello                                                                                                    | Click the plus icon | + () A A |
|------------|-----------------|----------------------------------------------------------------------------------------------------|---------------------|----------|
|            |                 |                                                                                                    | G                   |          |
|            | Boards          |                                                                                                    | I RECENTLY VIEWED   |          |
|            | Templates New   |                                                                                                    | myGuide             |          |
|            | * Home          |                                                                                                    |                     |          |
|            | TEAMS           | Stay on track and up to date                                                                                          | LINKS               |          |
|            | + Create a team | Invite people to boards and cards, leave comments, add due<br>dates, and we'll show the most important activity here. | + Create a board    |          |
|            |                 |                                                                                                    |                     |          |
|            |                 |                                                                                                    |                     |          |
|            |                 |                                                                                                    |                     |          |
|            |                 |                                                                                                    |                     |          |
|            |                 |                                                                                                    |                     |          |
|            |                 |                                                                                                    |                     |          |
|            |                 |                                                                                                    |                     |          |
|            |                 |                                                                                                    |                     |          |
|            |                 |                                                                                                    |                     |          |
|            |                 |                                                                                                    |                     |          |
|            |                 |                                                                                                    |                     |          |
|            |                 |                                                                                                    |                     |          |
|            |                 |                                                                                                    |                     |          |
|            |                 |                                                                                                    |                     |          |

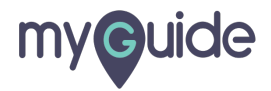

#### Click on "Create Board"

| 🛱 🗳 Boards                                                                                                    | Q                                                    | Trello                                                                                                    |                                          | + 0 4 A                                                                                                    |
|----------------------------------------------------------------------------------------------------|------------------------------------------------------|----------------------------------------------------------------------------------------------------|------------------------------------------|----------------------------------------------------------------------------------------------------|
| Image: Source of the source of the source | Q  Boards  Templates New  Home  TEAMS  Create a team | Image: Click on "Credit"         Image: Click on "Credit"         Image: Cl | eate Board"<br>LINKS<br>+ Create a board | Create       ×         Create Board       ×         Control is made up of cards ordered on lists. Use it to manage projects, track information, or organize anything.       A Create Team         A Create Business Team       M the Business Class your team has more security, administrative controls, and unlimited Power-Ups. |
|                                                                                                    |                                                      |                                                                                                    |                                          |                                                                                                    |

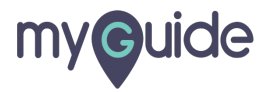

#### Add board title

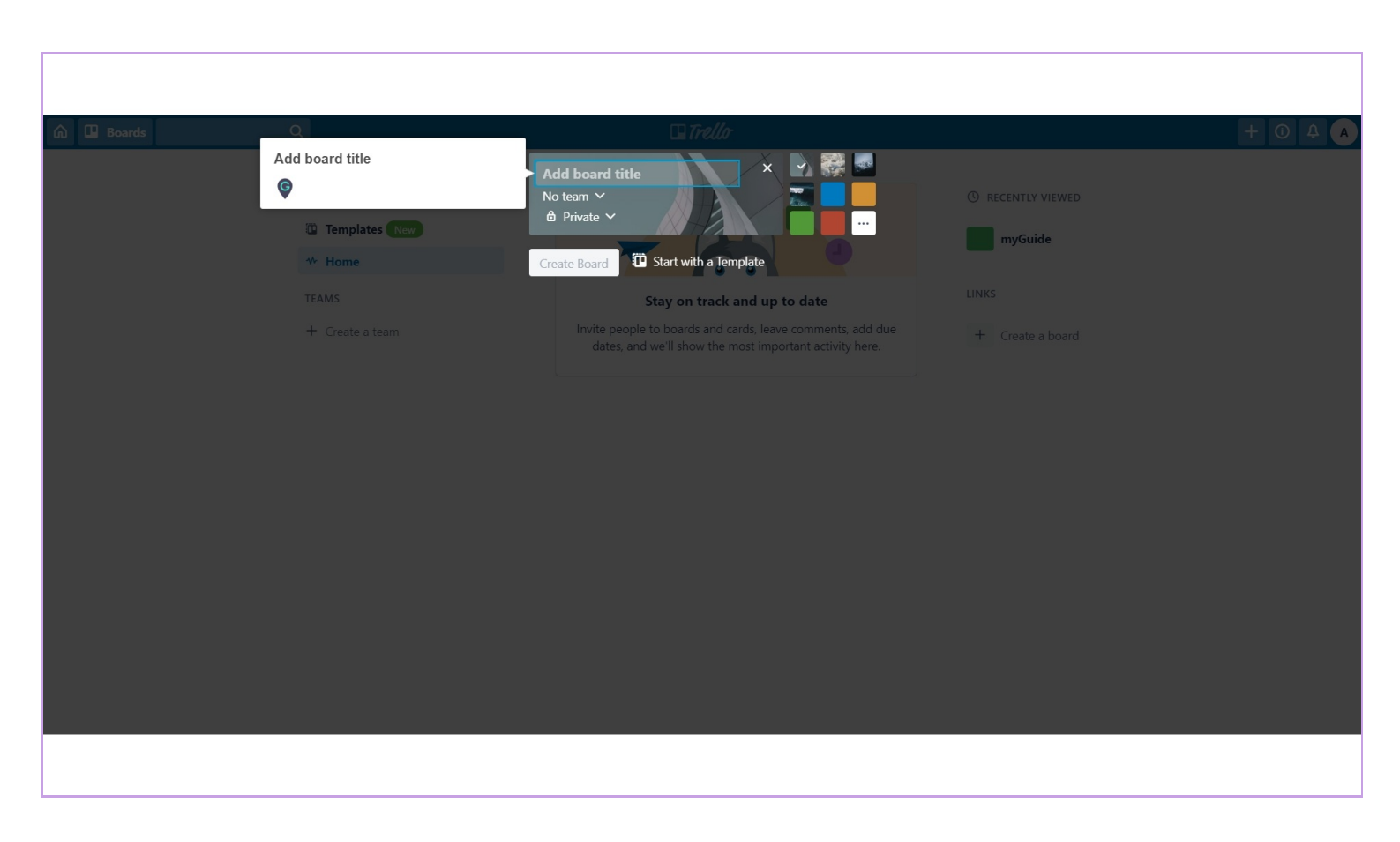

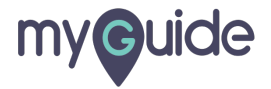

#### Select a team

| 🕼 🗳 Boards | Q                            | 🗆 Trello                     |                    | + 0 4 A |
|------------|------------------------------|------------------------------|--------------------|---------|
|            | Select a team<br>©<br>W Home | Add board title<br>No team ~ | () RECENTLY VIEWED |         |
|            |                              | Stay on track and up to date |                    |         |
|            | + Create a team              |                              | + Create a board   |         |
|            |                              |                              |                    |         |
|            |                              |                              |                    |         |

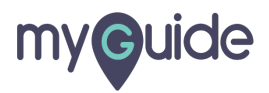

# Select the privacy option

| 🛱 🖪 Boards  | Q                                                      | □ Trello                                                                                                    |                                                                                             | + 0 4 A |
|-------------|--------------------------------------------------------|----------------------------------------------------------------------------------------------------|---------------------------------------------------------------------------------------------|---------|
| G Lu Boards | Boards Select the privacy option TEAMS + Create a team | dd board title<br>o team ~<br>) Private ~<br>eate Board T Start with a Template<br>Stay on track and up to date<br>Invite people to boards and cards, leave comments, add due<br>dates, and we'll show the most important activity here. | <ul> <li>RECENTLY VIEWED</li> <li>myGuide</li> <li>LINKS</li> <li>Create a board</li> </ul> |         |
|             |                                                        |                                                                                                    |                                                                                             |         |

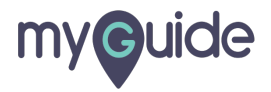

# Select a background for your board

| 🛱 🛄 Boards | Q                                                 | 🖽 Trello                                     |                                    | + 0 4 A |
|------------|---------------------------------------------------|----------------------------------------------|------------------------------------|---------|
|            | <ul> <li>Boards</li> <li>Templates New</li> </ul> | Add board title<br>No team ∨<br>le Private ∨ | Select a background for your board |         |
|            | * Home                                            | Create Board Distart with a Template         | myGuide                            |         |
|            | TEAMS                                             | Stay on track and up to date                 |                                    |         |
|            | + Create a team                                   |                                              | + Create a board                   |         |
|            |                                                   |                                              |                                    |         |
|            |                                                   |                                              |                                    |         |
|            |                                                   |                                              |                                    |         |
|            |                                                   |                                              |                                    |         |
|            |                                                   |                                              |                                    |         |
|            |                                                   |                                              |                                    |         |
|            |                                                   |                                              |                                    |         |
|            |                                                   |                                              |                                    |         |
|            |                                                   |                                              |                                    |         |
|            |                                                   |                                              |                                    |         |
|            |                                                   |                                              |                                    |         |

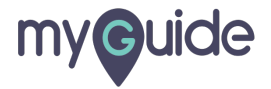

#### Click on "Create Board"

| 🛱 🛄 Boards | Q                                                                                                    | 🗆 Trel                                                                                  | lo                                                                            |                                                                                             | + (i) 4 A |
|------------|----------------------------------------------------------------------------------------------------|-----------------------------------------------------------------------------------------|-------------------------------------------------------------------------------|---------------------------------------------------------------------------------------------|-----------|
|            | <ul> <li>Boards</li> <li>Templates New</li> <li>Home</li> <li>TEAMS         <ul> <li>Click on *</li> <li>Click on *</li> <li>Terate a team</li> </ul> </li> </ul> | board01<br>No team<br>Private<br>Create Board<br>Create Board<br>Create Board" an<br>th | Remplate<br>Cards, leave comments, add due<br>e most important activity here. | <ul> <li>RECENTLY VIEWED</li> <li>myGuide</li> <li>LINKS</li> <li>Create a board</li> </ul> |           |
|            |                                                                                                    |                                                                                         |                                                                               |                                                                                             |           |

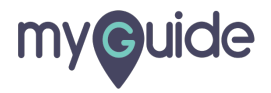

# **Thank You!**

myguide.org

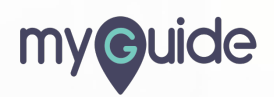